學生請假線上簽核注意事項

師長簽核時請特注意下列之事項:

1. 假別是否正確:

※事假申請:需檢附<u>合理充分請假之證明文件(如:家長證明、准考證等)</u>,方得申請。
※公假申請:須有校級長官核准之簽呈或公文,方得申請。
※集會假申請:(如:全校週會、新生定向輔導)
※非課表課程的假申請:(如:班會、系週會等)
※考試假申請:(向教務處註冊課務組請假)

2.上傳證明文件是否完備:除了生理假不需上傳證明文件,其他假別皆需要上傳證明文件,不符合者一律以<u>不核准</u>退件辦理。

※請核對**假別與上傳證明文件**是否吻合學生請假規則,以免耽誤學生請假之事宜。

※學生請假一旦<u>不核准</u>,系統會自動通知學生請假退件,學生需<u>重新系統請假</u>,故簽 核有時效性的問題,以免耽誤學生請假之事宜。

※學生請假相關規定之網址http://osa.csmu.edu.tw/files/11-1022-1884-1.php?Lang=zh-tw

進入簽核網址方式一:

#### 教職員資訊系統→(新)校務資訊系統網址 1070226 啟用(學生請假簽核)

| 1. 14 11 1 1              |                              | 9120                        | Ren, Ballaco     | PULLE + Microsoft Posser-Possel                |                                    |               |
|---------------------------|------------------------------|-----------------------------|------------------|------------------------------------------------|------------------------------------|---------------|
| ← →                       | fims.csmu.edu.tw/default.asp |                             | <u></u>          | 🖒 🙋 教師職員 - 中山醫學大學全                             | 🤗 中山醫學大學-教職員資訊系 🄗 中山醫學大學-教職員讀      | 餐訊× 🚹 ★ 🌣     |
| 檔案(F) 編輯(E) 檢視            | (V) 我的最愛(A) 工具(T) 說明(H)      |                             |                  |                                                |                                    |               |
| x Google                  | (1) 10011002(1) 101(1)       | ■ 搜索 → 🛐 🛛 🔉 輝 分            | ■<br>■<br>国名設定 ≫ |                                                |                                    | 啓入 🔍 🗸        |
|                           | ]                            |                             |                  |                                                |                                    | <u></u>       |
| ₩ C Δ X 99.1X             |                              |                             |                  |                                                |                                    |               |
| 中山醫學大學                    | Chungshan                    |                             |                  |                                                |                                    | ISO           |
| 敎職員資訊系統                   |                              |                             |                  |                                                |                                    | SGS           |
| •                         | MEDIOAL ONIVEROITT           |                             |                  |                                                |                                    |               |
|                           |                              |                             |                  |                                                |                                    |               |
| (新)校務資訊系統網址               | 公告單位                         | A The last had a difference |                  | 公 公                                            | 告看版                                | <u>^</u>      |
| 1070226啟用(學生請假簽<br>校)     | 全校最新公告                       | 全校最新公告                      |                  |                                                |                                    |               |
| 13()                      |                              | 八生帽印                        | 八出口間             |                                                | 入 生 檀 輯                            | 八生留台          |
| 請輸入您的使用者資料:               | 教務處學生事務處                     | 校園活動                        | 107/02/26        | 【大三團體心理測驗公告】3/14(三)第二梯次信                       | は、日 10K A22<br>学術研紡                | 學生事務處         |
| 使用者帳號:(大小寫有別)             | 總務處                          | 校園活動                        | 107/02/26        | 【大三團體心理測驗公告】3/7(三)第一梯次實                        | 施班級                                |               |
|                           | 10/18至<br>人事室 ✓              | 學雜費/獎學金                     | 107/02/26        | 【重要公告】106學年度第2學期學生踐補助學                         | 金辦理公告                              | 學生事務處         |
| 0帳號末三碼將以●符號顯              | 會計財務室                        | 校園活動                        | 107/02/23        | 106-2導師校外貿居生訪視注意事項                             |                                    | 學生事務處         |
| 202                       | 公告類別                         | 課程/考試                       | 107/02/23        | 【教室借用】2/26(一)上午8:00起教職員可上網                     | 申請                                 | 教務處           |
| 密碼:(大小寫有別)                | 不分類別                         | 校園活動                        | 107/02/22        | 【身心健康中心】107年度關懷天使招募中                           |                                    | 學生事務處         |
| 網站安全碼:                    |                              | 研發/計畫                       | 107/02/22        | ★★科技部受理107年第一期「補助國內舉辦國                         | 國際學術研討會」申請案,校內申請至107年3月30日止        | 研究發展處         |
| 517449                    | 從                            | 電腦資訊                        | 107/02/22        | 【漏洞預警】多款Adobe程式存在可能導致遠述                        | #執行任意程式碼及提權攻擊漏洞,請儘速確認並進行修正         | 圖書資訊處         |
| 請輸入上面6位數字:                | 至                            | 課程/考試                       | 107/02/22        | 2月22日-2月26日【選課結果線上查詢】                          |                                    | 教務處           |
|                           | 查詢                           | 電腦資訊                        | 107/02/22        | 【漏洞預警】多款CPU處理器存在漏洞,允許                          | 攻擊者在受害系統上讀取記憶體內的機敏資訊,請儘速進行修正       | 國書資訊處         |
| 登入重模                      |                              | 課程/考試                       | 107/02/22        | 106學年度第2學期初選後未達開課標準停開之                         | 課程                                 | 教務處           |
| > 忘記密碼                    | 造訪人次<br>3617241              | 招生/註冊                       | 107/02/22        | 107學年度碩士班入學招生考試於107年2月22日                      | 1上午9點起開始接受報名                       | 教務處           |
| > 登入注意事項<br>> 匹相關設定步驟     | 5017241                      | 會議紀錄/法規                     | 107/02/22        | 【法規修正】中山醫學大學安全衛生教育訓練                           | 實施辦法                               | 環境與安全衛生中<br>心 |
| 103.1.15起密碼逾期180          |                              | 校園宣導                        | 107/02/22        | 函轉中央選舉委員會宣導年滿 18 歲有公民投票                        | 栗種。                                | 學生事務處         |
| 天未變更,將轉至密碼修<br>改書面,未完成變更者 |                              | 校園活動                        | 107/02/21        | 大體老師啟用法會                                       |                                    | 醫學系           |
| 將無法繼續作業。                  |                              | 總務資訊                        | 107/02/21        | <<盤點通知>>106學年度全校財產初盤                           |                                    | 總務處           |
|                           |                              | 校内工讀                        | 107/02/21        | 徽選!!交通服務隊工讀生!!!                                |                                    | 學生事務處         |
|                           |                              | 校園活動                        | 107/02/21        | 106(下)「5/6(日)GEPT全民英檢中級初試」官方                   | 6校園考報名將於2/22(四)至3/9(五)截止,歡迎學生踴躍報名。 | 通識教育中心        |
|                           |                              | 會議紀錄/法規                     | 107/02/14        | 【開會通知】106學年度第二學期第1次策略發                         | 展委員會議 (開會日期:3/20中午12時)             | 秘書室           |
|                           |                              | 課程/考試                       | 107/02/14        | │茲公告106下學期之「日語」等五門通識教育語                        | 果程的選修人數上限提高為70人,請週知。               | 通識教育中心        |
|                           |                              | 好康報報                        | 107/02/14        | 【特約商店】本校新增數家特約商店優惠,數                           | 迎多加利用!                             | 人事室           |
|                           |                              | 研發/計畫<br>(+                 | 107/02/14        | ★★ 対 團法人中華經濟研究院受科技部補助進                         | 行「歐洲創新經濟與公民社會研習補助計畫」               | 研究發展處         |
|                           |                              | 収固直導                        | 107/02/14        | L米又公告】臺湾即範大學圖書資訊學研究所<br>ハルンガン内体、 述云2月了上級デルのため。 | (1)183月/日週行者作種法台埋使用專題演講            |               |
|                           |                              | 新聞の方面に                      | 107/02/13        | 公古~央乂信仟>~請至*衆个大樓則収發室*%                         | <b>算</b> 與X~                       | 动物质           |

進入簽核網址方式二:

#### 可從首頁→教師職員→校務資訊系統(新)

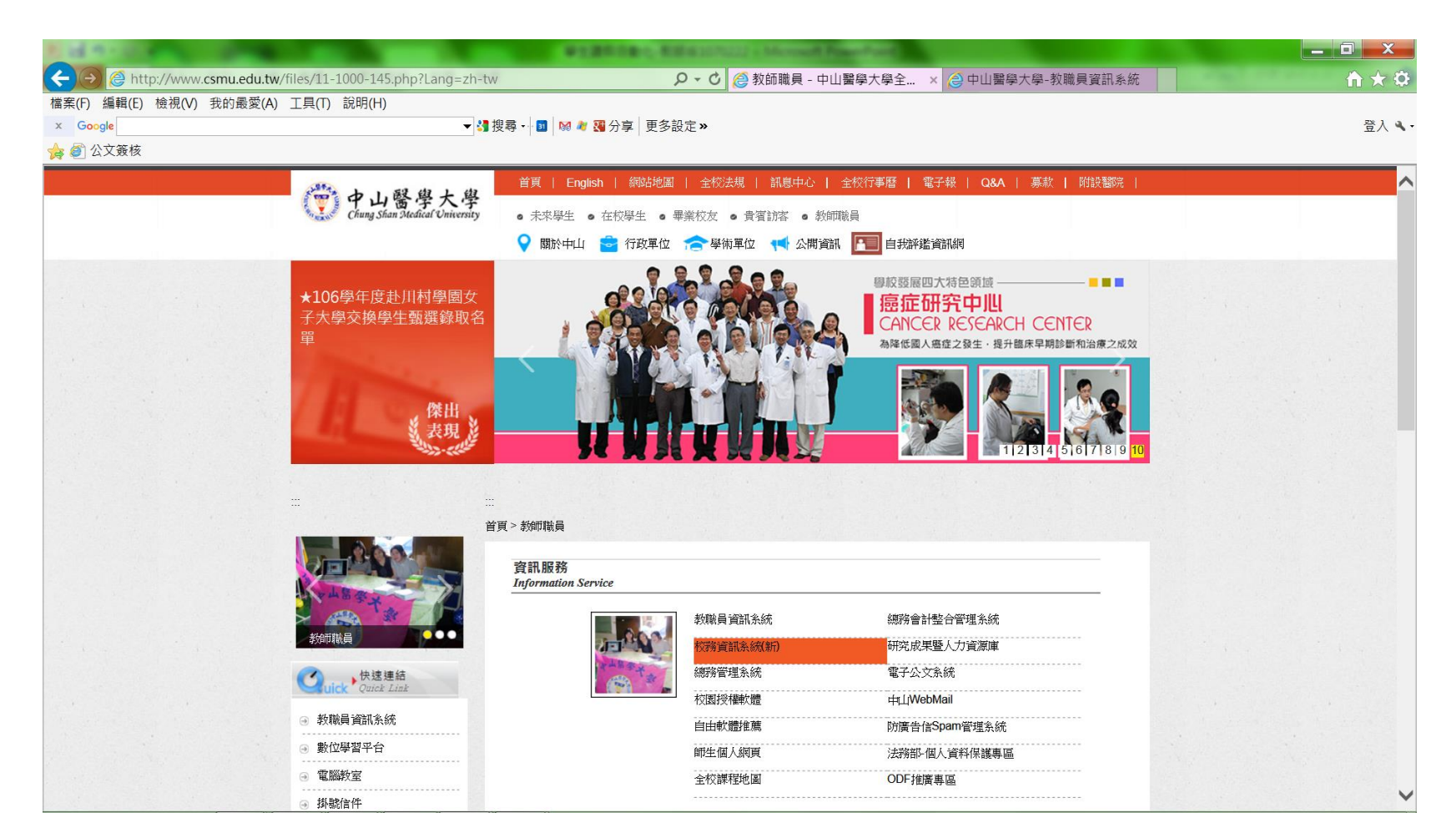

進入簽核網址方式三:

#### 輸入新網址: <u>https://staff.csmu.edu.tw/</u>

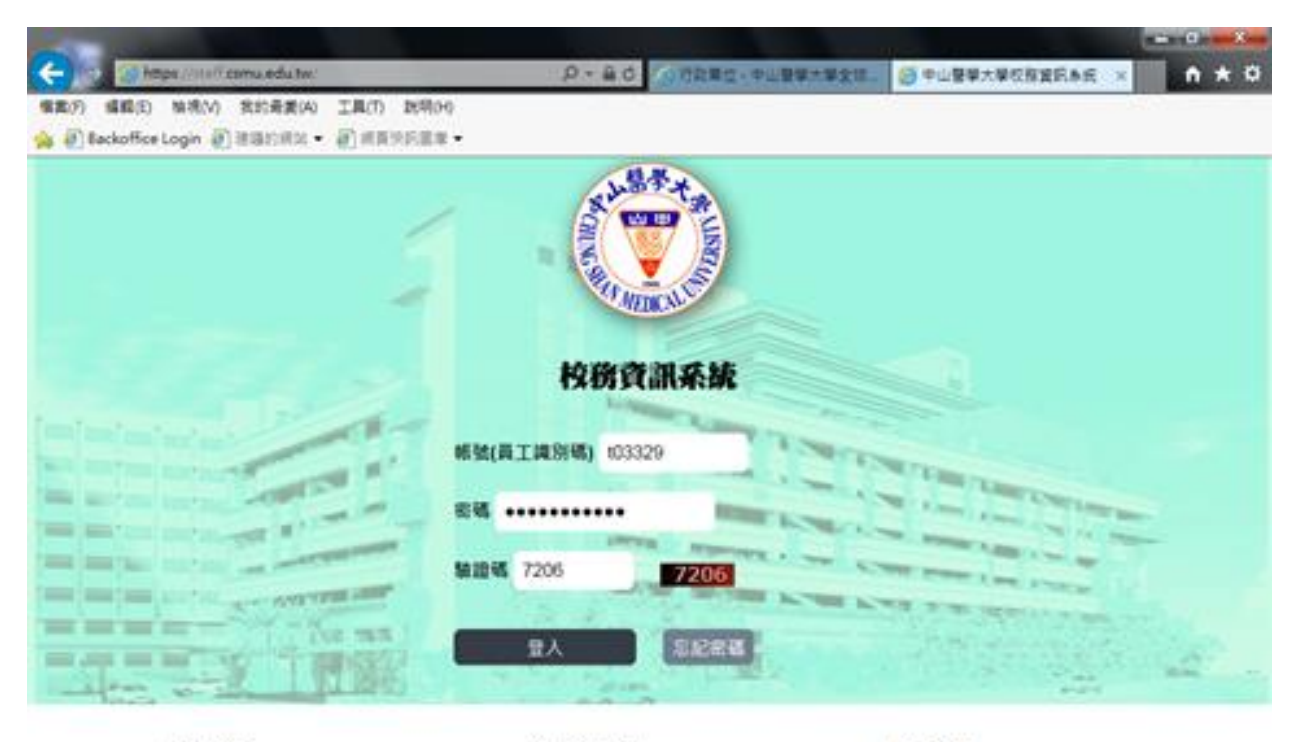

系统公告

| 10.  | 880.       | -  | in i | 100 |
|------|------------|----|------|-----|
| - 22 | <b>R</b> . | π. | 88   | 600 |

操作說明

全校課程地區
 課表及課程編要查询

• 調輸入員工能別導量入

問題協約,請單絡-軟體系統但

分蘖: 11511~ 11514, 11523, 11524

地址:40201台中市南直建置北部一段110號 | 督 電話:04-24730022 | Copyright@2016 Chung Shan Medical University

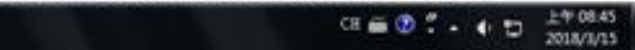

# 帳號(員工識別碼): (非身份證字號)

# 密碼: 跟教職員資訊系統密碼一樣

# 驗證碼:依系統隨機產生

※員工識別碼:可至教職員資訊系統→人事服務 →基本資料→識別碼(tOXXXX)

左上方<u>Menu</u>下拉教職員工→點選<u>上課資訊</u>裡面的學生請假(簽核者)

| a el eactorice cogni el      | sacas . Bla | CODER -      | NT Br          |              | 101129 IF & 1948 |                      |                  |          |
|------------------------------|-------------|--------------|----------------|--------------|------------------|----------------------|------------------|----------|
| 中山醫學大學                       |             |              |                |              |                  |                      |                  |          |
| ACCEPTER CONTRACTOR<br>Menne | TR 92       | #節等株式) -     |                |              |                  |                      |                  |          |
| 建員工                          | 0.929       | 105105436511 |                |              |                  |                      |                  | 8        |
| 一學生發發(簽核者)                   | 42.7        | Int          | 1400           | THE 10       |                  |                      |                  |          |
|                              | 4091        | 100          |                | 21#AL        |                  |                      |                  |          |
|                              | 秋田          | <b>政</b> 核中  | 450.01菜杯       | 用茶坊纪路 🔍      |                  |                      |                  |          |
|                              | 派的研究日次      | tu l         | ···· 3494828(2 |              |                  |                      |                  |          |
|                              | 放音巨明        |              | 建春名新           |              |                  |                      |                  |          |
|                              | 498         |              | 26             |              | (4 <b>R</b> B    | (A)8                 |                  |          |
|                              | 36793       |              |                |              |                  |                      |                  | 6        |
|                              | V82 0       | 不规准          |                |              |                  |                      |                  |          |
|                              |             | 沈が数 単年       | 牧 学利 1         | hiñ Witt     | 姓名               | #191 141             | 的问题(1,25) 18 (PA | 相關目(3    |
|                              | 1 1 2       | 10620797 106 | 下学期 1          | ●三甲 0443051  | # 19             | 生理訳 10               | 10313 1070       | 813      |
|                              | 2 🔎 L       | 10620748 106 | 7981 1         | mZ. 0643085  | 1929.3           | 生理的 10               | 103-13 101.0     | 6-13     |
|                              | 2 P L       | 10620678 106 | 79241          | RR 0332033   | 20-9-01<br>#1847 | **** 10 <sup>*</sup> | 103.12 1010      | 8-12     |
|                              | - P L       | 10620360 106 | 1976           | #CRC=0402082 | 18-195L          | 4400 10              | 19813 1974       | 812      |
|                              |             |              |                |              |                  |                      | 50 P - P -       | 4.19-028 |

系統會自動帶出待簽核名單:有證明文件上傳檔、假別、學號、姓名、系級、請假時 問日(起)、請假時間日(迄)、共幾日、共幾節、事由說明、證明文件、集會日期、集 會名稱、狀態、待簽核人、流水號、學年度、學期

提供判斷學生請假是否符合請假規定:核准(可輸可不輸)、不核准(須註明不核准原因)

※除了生理假不需上傳證明文件,其他假別皆需要,不符合者一律不核准退件辦理

| 中山醫學大學      | $\square$ |                     |          |       |            |      |           |             |         |   |
|-------------|-----------|---------------------|----------|-------|------------|------|-----------|-------------|---------|---|
| 校務資訊系統      |           |                     |          |       |            |      |           |             |         |   |
| Menu «      | 首頁 學生請    | 假(簽核者) ×            |          |       |            |      |           |             |         |   |
| 教職員工 ✓<br>▲ | Q 查詢      |                     |          |       |            |      |           |             | C       | 3 |
| 曾學生諸假(簽核者)  | 學年度       | 106                 | 學期       | 下學期   | ~          |      |           |             |         |   |
|             | 假別        | ~                   |          |       |            |      |           |             |         |   |
|             | 狀態        | 簽核中 ∨               | 待簽核紀錄    | 待簽核紀錄 | ~          |      |           |             |         |   |
|             | 諸假時間日(起)  | 000<br>101-         | 諸假時間日(迄) |       | 12-1       |      |           |             |         |   |
|             | 集會日期      | 12-                 | 集會名稱     |       |            |      |           |             |         |   |
|             | 學號        |                     | 姓名       |       |            | 2、查詢 | 🥎 清除      |             |         |   |
|             | 請假申請      |                     |          |       |            |      |           |             | C       | 3 |
|             | 🖌 核准 🔞 不  | 核准                  |          |       |            |      |           |             |         |   |
|             |           | 證明文件上傳檔             | 假別 學     | 號 姓名  | 名          | 系級   | 諸假時間日(起)  | 請假時間日(迄)    | 共幾日     | ¥ |
|             | 1 🔎 🖌     | 0443038_20180318_23 | 事假 04    |       | 珊          | 登三甲  | 107/03/20 | 107/03/20   | 1       |   |
|             | <         | 4 W 4 4 7           |          |       | 1 /+       |      | [毛云[]公司   | 日相日公子 185-1 | >       |   |
|             |           | ● 第 1 开頂            | D H O    |       | <u>1±1</u> | 口伦川上 | 人有到俊山     |             | 到1,共1記载 | R |
|             |           |                     |          |       |            |      |           |             |         |   |

學生請假線上簽核操作說明

師長可從的畫片裡看學生請假資料,並依據學生請假規則,來判斷學生請假是否 符合規定:給予核准(核准意見可輸可不輸)或不核准(須輸入不核准原因)

| 步驟一:選取待簽核文件                            |
|----------------------------------------|
| □證明文件上傳檔:點選前面方框,即選擇全部之待簽核文件            |
| □ :點選 此方框,即選擇該列之待簽核文件                  |
| □ :點選 此方框,即選擇該列之待簽核文件                  |
| 步驟二:選取核准按鈕(核准意見可輸可不輸)或不核准按鈕(須輸入不核准原因), |
| 即完成簽核。                                 |

| 中山醫學大學             | 1221             |                      |                  | 10 - 7 - 12 - 10 - 5-2 |     |      | 34.0      |           |                        |
|--------------------|------------------|----------------------|------------------|------------------------|-----|------|-----------|-----------|------------------------|
| 校務資訊系統             |                  | 医交 /                 |                  |                        |     |      |           |           |                        |
| Menu «             | 首頁 學生講           | 假(簽核者) ×             |                  |                        |     |      |           |           |                        |
| 款職員工 ✓<br>▲ ──上課資訊 | 0、查詢             |                      |                  |                        |     |      |           |           |                        |
| 受生請假(簽核者)          | <b>學年度</b>       | 106                  | 學期               | 下學期                    | ~   |      |           |           |                        |
|                    | 狀態               | ✓ 簽核中 ✓              | 待簽核紀錄            | 待簽核紀錄                  | ~   |      |           |           |                        |
|                    | 請假時間日(起)<br>集會日期 |                      | 請假時間日(迄)<br>集會名稱 |                        |     |      |           |           |                        |
|                    | 學號               |                      |                  |                        |     | 2、查詢 | 🥎 清除      |           |                        |
|                    | 請假申請             |                      |                  |                        |     |      |           |           |                        |
|                    | 🖌 核准 🔞 不         | 「核准                  |                  |                        |     |      |           |           |                        |
|                    | ✓                | 證明文件上傳檔              | 假別 導             | 鐵北 姓                   | E名  | 系級   | 請假時間日(起)  | 請假時間日(迄)  | 共幾日 共                  |
|                    | 1 🔎 🖌            | 0443038_20180318_234 | 事假 0-            | 443038 剪               | 脚手用 | 營三甲  | 107/03/20 | 107/03/20 | 1                      |
|                    |                  | ▲ 第1 共1頁             | N N O            |                        | ┓ 往 | 右移可. | 以看到後前     | 面欄位 💵     | <b>&gt;</b><br>到1,共1記錄 |
|                    |                  |                      |                  |                        |     |      |           |           |                        |

#### 查詢按鈕:可看到1.學生的基本資料(系級、學號、姓名、<u>手機</u>) 2.請假日期與節次 3.請假的<u>科目名稱</u>

| The subscription of the second |                |                  | _                    | -            | -                |                                       | 2.852     | a blice | cast Monda | -   |           |                                                                                                    |              | -                    | -          |                                       |       |
|--------------------------------|----------------|------------------|----------------------|--------------|------------------|---------------------------------------|-----------|---------|------------|-----|-----------|----------------------------------------------------------------------------------------------------|--------------|----------------------|------------|---------------------------------------|-------|
| ← → @ https://eepte            | est.csmu.edu.t | w/teacher/MainPa | age_Flow.            | aspx         |                  |                                       | p.        | 0 6     | ●教師職員 -    | 中山醫 | (○中山醫學大學) | 鼻-教職 🤗                                                                                                    | 中山醫學大學       | 學生 🩋 9               | □山醫學大學校    | × 🖬 🛧 🏛                               | 3     |
| 檔案(F) 編輯(E) 檢視(V)              | 我的最愛(A)        | 工具(T) 說明(H)      |                      |              |                  |                                       |           |         |            |     |           | ( Contraction of the second second se |              |                      |            |                                       |       |
| x Google                       |                |                  |                      | ▼ 🛂 搜尋       | \$ • <b>  11</b> | 🔀 🧶 强 分享                              | 更多設定      | »       |            |     |           |                                                                                                    |              |                      |            | 登入 🔧                                  |       |
| 눩 🥘 公文簽核                       |                |                  |                      |              |                  |                                       |           |         |            |     |           |                                                                                                    |              |                      |            |                                       |       |
| 中山醫學大學                         | 01             |                  | 首頁                   | 登出修改         | 密碼 員             | 工識別碼:t00570, 姓                        | 名:王某某     |         |            |     |           |                                                                                                    |              |                      |            |                                       |       |
| 校務資訊系統                         |                |                  |                      |              |                  |                                       |           |         |            |     |           |                                                                                                    |              |                      |            |                                       |       |
| Menu 《                         | 首頁 學生          | 濟假(簽核者) ×        |                      |              |                  |                                       |           |         |            |     |           |                                                                                                    |              |                      |            |                                       | 1     |
| 教職員工 🗸                         | 狀態             | 諸假由諸             |                      |              |                  |                                       |           |         |            |     | 6         | 1                                                                                                    |              |                      |            |                                       |       |
| ▲ □ 上課資訊 □ 選課人數查詢(数師)          | 請假時間日(起        |                  |                      |              | _                |                                       |           |         |            |     |           |                                                                                                    |              |                      |            | · · · · · · · · · · · · · · · · · · · |       |
| ■ 學生請假(簽核者)                    | 集會日期           | 流水號              |                      |              |                  |                                       |           |         |            |     |           |                                                                                                    |              |                      |            |                                       |       |
|                                | 學號             | 學年度              |                      |              |                  | 學期                                    | 下學期       |         | ~          |     |           |                                                                                                    |              |                      |            |                                       |       |
|                                | 208.002.01.258 | 系紋<br>姓名         |                      |              |                  | 学统                                    | 0617043   |         |            |     |           |                                                                                                    |              |                      |            |                                       |       |
|                                | 調版中的           | 手機               |                      |              |                  |                                       |           |         |            |     |           |                                                                                                    |              |                      |            |                                       |       |
|                                | ✓ 核准 (2)       | 假別               | 病假                   |              | ~                | -                                     |           |         |            |     |           | fertite been 1                                                                                                    | 11 414 17 11 | 619 MT: Arr An TT Hd | Br 4. 1150 | the second                            |       |
|                                | 1 9 5          | 請假時間日(起)         | 107/01/23            |              | 1                | 📍 請假時間日(迄)                            | 107/01/30 |         |            |     |           | F 余 依 八                                                                                                    | 头残口 头        | 550 果智口别<br>10       | 果智石梅       | ●出税例                                  |       |
|                                | 2 .            | 請假時間節(起)         |                      |              | ~                | / 請假時間節(迄)                            |           |         | ~          |     |           | 第60                                                                                                    | 1            | 2                    |            | 花博公差                                  |       |
|                                |                | 共幾日              | 5                    |              |                  | 共幾節                                   | 10        |         |            |     |           |                                                                                                    |              |                      |            | >                                     |       |
|                                | 10 🗸 🔣         | ●田祝明<br>営用諮明文件   | <sub>201</sub> 日<br> |              |                  | / 證明文件(可條改)                           | 言今機折言容目目  |         |            |     |           |                                                                                                    |              |                      |            | 顧示1到2,共2記                             |       |
|                                |                |                  | UPS ALL ST           |              |                  | · · · · · · · · · · · · · · · · · · · | ·曲        |         |            |     |           |                                                                                                    |              |                      |            |                                       |       |
|                                |                | 證明又件上傳播          | 0617043_20           | 180222_10344 | 14.jpg           | 1200                                  |           |         |            |     |           |                                                                                                    |              |                      |            |                                       |       |
|                                |                | 代理請假人            |                      |              |                  | u #                                   |           |         |            |     |           |                                                                                                    |              |                      |            |                                       |       |
|                                |                | 集會名稱             |                      |              |                  | · 業 書 次 数<br>登錄日期                     | 107/02/22 |         |            |     |           |                                                                                                    |              |                      |            |                                       |       |
|                                |                | 送出申請時間           | 2018-02-2            | 2 10:37      |                  | 最後通知簽核日期                              | 2018-02-2 | 2 10:37 |            |     |           |                                                                                                    |              |                      |            |                                       |       |
|                                |                | 取淌日期             |                      |              |                  |                                       |           |         |            |     |           |                                                                                                    |              |                      |            |                                       |       |
|                                |                | 請假日期與時間          |                      |              |                  |                                       |           |         |            |     |           |                                                                                                    |              |                      |            |                                       |       |
|                                |                | 缺                | 席日期                  | 堂次           | 科目               | 科目名稱                                  | 學年度       | 學期      | 斑級名稱       | 備註  |           |                                                                                                    |              |                      |            |                                       |       |
|                                |                | 1 🥒 📻 20         | 18/01/23             | 5 (          | 081241           | 普通生物學(一)                              | 106       | 1       | 生醫一        |     |           |                                                                                                    |              |                      |            |                                       |       |
|                                |                | 2 🥒 📻 20         | 18/01/23             | 6 (          | 081241           | 普通生物學(一)                              | 106       | 1       | 生醫一        |     |           |                                                                                                    |              |                      |            |                                       |       |
|                                |                | 3 🥒 💼 20         | 18/01/24             | 1 (          | 081031           | 普通化學                                  | 106       | 1       | 生醫一        |     |           |                                                                                                    |              |                      |            |                                       |       |
|                                |                | 4 🥒 📻 20         | 18/01/24             | 2 0          | 081031           | 普通化學                                  | 106       | 1       | 生醫一        |     |           |                                                                                                    |              |                      |            |                                       |       |
| 1. I                           |                |                  |                      |              |                  |                                       |           |         |            |     |           |                                                                                                    |              |                      |            | /                                     | and a |

#### ※這裡無法看到證明文件上傳之檔案

學生請假線上簽核操作說明

查詢功能:需先按清除按鈕方可自行設定參數,讓系統帶出查詢的資訊。

- (1)、假别:病假、事假、公假、喪假、產假(陪產假)、集會假、婚假、生理假
- (2)、狀態:待送出申請、簽核中、自行取消、被退件、待結案、已結案
- (3)、請假時間日(起)(迄):
- (4)、集會日期與集會名稱:
- (5)、學號與姓名:
- (6)、逾期簽核天數:

參數設定完畢,按查詢按鈕系統即可帶出查詢的資訊。

| A Lite of the s     |                |             |         |               |                 | -       | L            | NAL IN ADDRESS | CALCULATION OF TAXABLE PARTY. |           |        |        |        |       |         |      | - 0     | Backoffice | <b>↑</b> ★ ⊅  |
|---------------------|----------------|-------------|---------|---------------|-----------------|---------|--------------|----------------|-------------------------------|-----------|--------|--------|--------|-------|---------|------|---------|------------|---------------|
| 🗲 🔿 🙆 https://eepte | st.csmu.edu.tw | /teacher/N  | MainPag | e_Flow.asp    | ×               |         |              | 0-0            | 教師職員 - 中                      | ШШ 🌔 🕻    | 中山醫學大學 | 鼻-教職 🥻 | 今中山醫學大 | 、學學生  | 🥭 中山醫學フ | 大學校… | × n     |            |               |
| 檔案(F) 編輯(E) 檢視(V)   | 我的最愛(A) I      | 具(T) 說明     | 月(H)    |               |                 |         |              |                |                               |           |        |        |        |       |         |      |         |            | 登入 🔧          |
| x Google            |                |             |         | -             | 🛃 搜尋 🔸          | 🖬 🕅 🕷 🖥 | 分享 更多        | 設定»            |                               |           |        |        |        |       |         |      | 辺明      |            |               |
| 😝 🙆 公文簽核            |                |             |         |               |                 |         |              |                |                               |           |        |        |        |       |         |      |         |            |               |
| 中山醫學大學              | 01             | 161         | 1 de la | 首頁 登          | 出 修改密碼          | 員工識別碼   | 00570, 姓名:王‡ | кж<br>Х        |                               |           |        |        |        |       |         |      |         |            |               |
| 拉斯查加亚族              |                |             |         |               |                 |         |              |                |                               |           |        |        |        |       |         |      |         |            |               |
| 口和分具间以形成            |                |             |         |               |                 |         |              |                |                               |           |        |        |        |       |         |      |         |            |               |
| denu «              | 首頁 學生請         | 假(簽核者) ×    |         |               |                 |         |              |                |                               |           |        |        |        |       |         |      |         |            | -             |
| 以職員工                | 0、查询           |             |         |               |                 |         |              |                |                               |           |        |        |        |       |         |      |         |            |               |
| 圖 選課人數查詢(教師)        | and Just star  | 105         | _       | 614 Hic       | -T- 614 HC      | 2021    |              |                | •                             |           |        |        |        |       |         |      |         |            |               |
| 圖學生請偿(簽核者)          | 学年度            | 105         | 17761   | 学期            | 下学期             | ×.      |              |                |                               |           |        |        |        |       |         |      |         |            |               |
|                     | 假別             | ANT ANT ALL | ~       | 14 M 14 1. 19 | 140 MM 240 /1-1 | (h      |              |                |                               |           |        |        |        |       |         |      |         |            |               |
|                     | 秋縣             | <b>会</b> 极中 | ~       | 行会位作業         | 行意秋日            | * *     |              |                |                               |           |        |        |        |       |         |      |         |            |               |
|                     | 請假時間日(起)       |             |         | 請假時間日(3       | <u>ت</u>        |         |              |                |                               |           |        |        |        |       |         |      |         |            |               |
|                     | 樂寶日期           |             |         | 果智名稱          |                 |         |              |                |                               |           |        |        |        |       |         |      |         |            |               |
|                     | 學號             |             |         | 姓名            |                 |         | (●查詢)        | 《 演除           | )                             |           |        |        |        |       |         |      |         |            |               |
|                     | Children and   |             |         |               |                 |         |              |                | 1                             |           |        |        |        |       |         |      |         |            |               |
|                     | ✔ 核准 🙆 不       | 核准          |         |               |                 |         |              |                |                               |           |        |        |        |       |         |      |         |            |               |
|                     |                | 流水號         | 學年度     | 學期            | 系級              | 學號      | 姓名           | 假別             | 請假時間日(起)                      | 請假時間日(迄   | ) 狀態   | 待簽核人   | 共幾日    | 共幾節 集 | 會日期 集會名 | 占稱   | 事由說明    | 證明文件       | 證明文件上傳        |
|                     | 1 📁 🗹          | 10524033    | 105     | 下學期           | 生醫一甲            | 0617043 | 黄O晨          | 病假             | 107/01/23                     | 107/01/30 | 簽核中    | 湖師-    | 5      | 10    |         |      | 感冒      | 家長證明       |               |
|                     | 2 🔎 🗌          | 10524032    | 105     | 下學期           | 生醫一甲            | 0617043 | 黃O晨          | 公假             | 107/02/22                     | 107/02/22 | 簽核中    | 導師-    | 1      | 2     |         |      | 花博公差    | 家長證明       | 0380016 20180 |
|                     | <              |             |         |               |                 |         |              |                |                               |           |        |        |        |       |         |      |         | >          |               |
|                     | 10 🗸 🕅         | ◀ 第1        | 共1頁     | N H O         |                 |         |              |                |                               |           |        |        |        |       |         |      | 顯示1到2,共 | 2記錄        |               |
|                     |                |             |         |               |                 |         |              |                |                               |           |        |        |        |       |         |      |         |            |               |
|                     |                |             |         |               |                 |         |              |                |                               |           |        |        |        |       |         |      |         |            |               |
|                     |                |             |         |               |                 |         |              |                |                               |           |        |        |        |       |         |      |         |            |               |

### 學生請假線上完成並結案後,系統會立即銷課。

※學生請假系統現行是採用<u>學生課表</u>勾選請假, 故請有調課之缺曠紀錄請依原課程時段登錄。

| 新 発 虚                                                                                          | n                                               | )                                                                                                    |                                                                                                    |
|------------------------------------------------------------------------------------------------|-------------------------------------------------|----------------------------------------------------------------------------------------------------|----------------------------------------------------------------------------------------------------|
| 3X 377 BL 数据管理采载 MEDICA                                                                        | A 保護者 · 研發服務 / 1                                | <b>非重/利若</b> 一、 新位学習                                                                                                    |                                                                                                    |
| 學生上課缺席登録管理【學生缺席資料總證】 輸入期限                                                                      | 為:授謀當日起往後推算2週內。                                 | 請程點名資料若有調,請自行選擇删除。 【重<br>→ 時期標本 → 減水                                                                                                    | 要直導] 諸點這進入<br>三. 查看動格記錄                                                                                                    |
| · 加加和4448                                                                                      | (1) 點名日明: 107/03/09                             | 全部修課學生105人<br>(3) 保持時間紛失                                                                                                    | (1).歷史點名日期: 107/03/09-缺席8人次<br>建席學生 8人                                                                                                    |
| 該提琴名科目:<br>運動活動発輸(層社一)<br>人類行為與社會環境(層社一甲)<br>州規行為與社會環境(層社一乙)<br>社會工作實習(二)(層社四)<br>醫療權利專題(層社碩一) | (2), (1), (2), (2), (2), (2), (2), (2), (2), (2 | 第日         6-心理四           詳註         01-醫社一甲           陳和         02-醫社一甲           林子         03-醫社一甲           王월         04-醫社一甲           告湯         05-醫社一甲           告湯         05-醫社一甲           黄母         07-醫社一甲           黄母         07-醫社一甲           王明         99-醫社一甲           王明         09-醫社一甲           黃母         10-醫社一甲           黃子         11-醫社一甲 | (2) 241至45 年48年(草道)<br>夏 - 2,3,4<br>第 - 2,3,4<br>第 - 2,3,4<br>第 - 2,3,4<br>第 - 2,3,4<br>第 - 2,3,4<br>前 - 2,3,4<br>前 - 2,3,4<br>前 - 2,3,4<br>頁 - 2,3,4<br>頁 - 2,3,4<br>頁 - 2,3,4<br>頁 - 2,3,4 |
|                                                                                                |                                                 | Rel 12- 醫社一甲<br>只支 13- 醫社一甲<br>王登 14- 醫社一甲<br>林丁 15- 醫社一甲<br>輔司 16- 醫社一甲<br>輔司 17- 醫社一甲<br>웨明 18- 醫社一甲<br>※ 提供: 1                                                                                                    | 26                                                                                                    |

### 診所收據: 請務必核對 1. 姓名 2. 就診日期

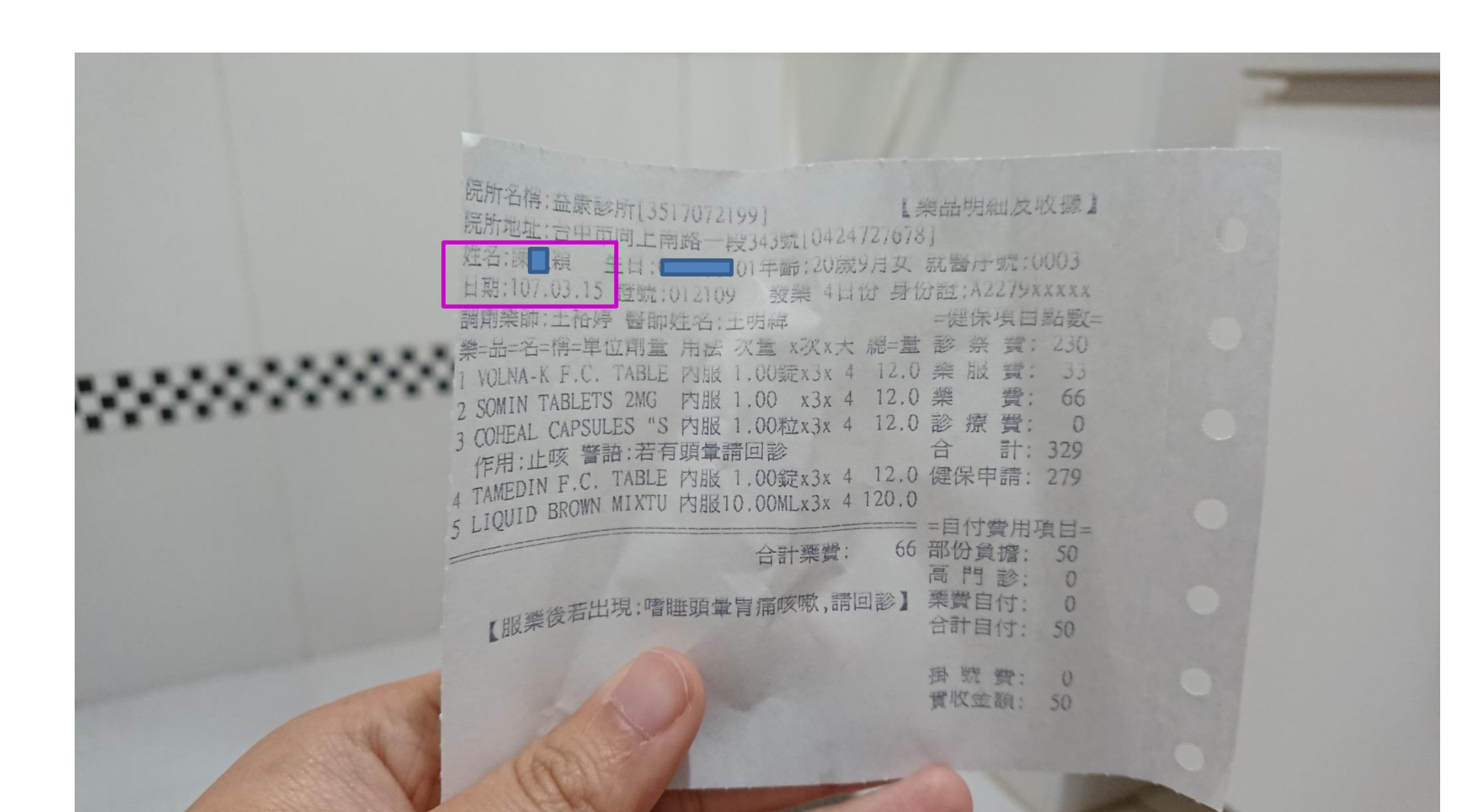

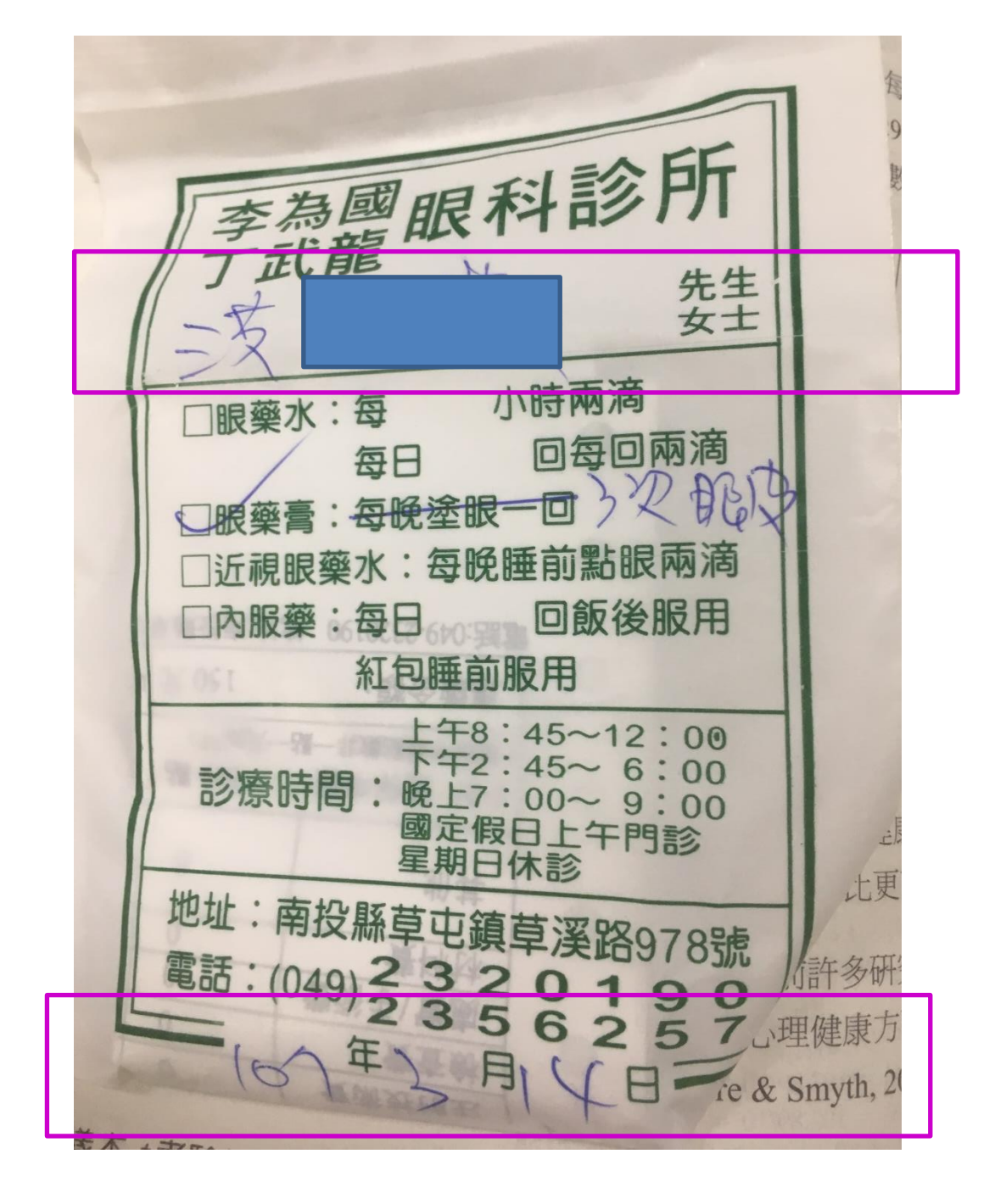

喪假請附<u>訃聞或死亡證明</u>:請務必核對學生姓名與關係 學生請假規定:

<u>喪假:學生或其配偶之直系親屬或學生之同胞兄弟姐妹。</u> →其他以**事假**申請

| 展歴正月二十日)星期三凌晨三時三十三分 壽終內寢 距生<br>民國三十年三月二十日享壽七十有八歲 不幸男 豐源 豐富 豐<br>学家者 隨侍在側 親視含殮 連禮成服 停靈在堂 蓮擇<br>豊寮等家者 隨侍在側 親視含殮 連禮成服 停靈在堂 蓮擇<br>中華民國一〇七年三月十五日(農曆正月廿八日)星期<br>上午八時在喪宅舉行家莫禮 八時三十分公莫 隨後發<br>柳營祿國火化<br>春 男 豐源 豐富 豐市<br>本 男 豐源 豐富 豐市<br>本 男 贾源 豐富 豐市<br>本 男 贾源 豐富 豐市<br>本 考 孫 奕诚 昱州 博文 佑敏 拍宇<br>本 秋 期 夫 施慶銘<br>秋 期 夫 施慶銘<br>秋期 夫 施慶銘 | *JANE              |                    | 179 kr.       | 3942.3                              |                       |                 | 167. J     |                           |                           | 16.74                                  |                                                 |                           |       |
|----------------------------------------------------------------------------------------------------|--------------------|--------------------|---------------|-------------------------------------|-----------------------|-----------------|------------|---------------------------|---------------------------|----------------------------------------|-------------------------------------------------|---------------------------|-------|
| 啟 泣 在引四於吉於日                                                                                                    | 族繁不及備載親友代表一同親族代表一同 | <b>野</b> 杖期夫 施慶銘 啟 | 孝孫女 雅真玉庭昱安 政君 | 戚 誼 哀此 部 孝 孫 奕誠 昱州 博文 佑叡 柏宇親 誼 哀此 部 | 姻 孝 媳 戴永華 李青秀 張素芬 楊景芬 | 孝 男 豐源 豐富 豐吉 豐榮 | 柳營祿園火化 叨 在 | 上午八時在喪宅舉行家奠禮 八時三十分公奠 隨後發引 | 中華民國一〇七年三月十五日(農曆正月廿八日)星期四 | 豐榮等家眷 隨侍在側 親視含險 遵禮成服 停靈在堂 謹擇於民國三十年三月二十 | (農曆正月二十日亭壽七十有八歲 一季, 豐富 豐吉 (農曆正月二十日)星期三凌晨三昭三十二八公 | 顯她施媽邱氏紫梨老夫人慟於中華民國一〇七年三月七日 | i - a |

#### 公假須核對項目: 1.校長簽核通過 2.參加人員名冊 3.活動期間

椅 說: 050 保存年程: 3 電子景油 法案日初:107年82月85日

教養文稿: 教養日期: 創業文稿:1072100439 +1072100439+

#### ☆ 歳用外間器言學系 日期:中華民間107年02月26日 府 件:

- 説明:
  - -、活動官債時間:107年3月8日早上8點至10點。
  - 二、活動辦理時間:107年3月24日下午1點至5點、107年3月25 日早上8點至下午5點。

三、荸生名草:05AG

中山醫學大學 公文等核流程表 項次 法核名單 代理/加策 装装罩位 等收時間 核油時間 狀態 1 能快如技佐 107-02-26 17:14 創文 進用外國語言學条 **應用外翻語言事象 107-02-26 18:43 107-02-26 18:44 申賽** 2 黄鹂春条主任。 依學校規定辦理 3 何永全院長 使废管理学院 107-02-27 13:21 107-02-27 13:21 半箸 4 国政宏技士 生活整就渠轄準結 107-03-01 13:48 107-03-01 13:49 串箸 一、依 何是就示辦理。二、如率統治前提供公文與名冊,並請學生上語書優完成書優享宜、 5 楊建洲組長 生活電飲湯耕業構成 107-03-01 17:13 107-03-01 17:14 申書 依**是生活性**规定器助物理。 6 思维保健密段 学孩主 107-03-02 10:11 107-03-02 10:12 串簧 **擾回意,與合學生以公假出席,** 校長軍 7 官昌弗副校長 107-03-02 12:15 107-03-02 12:18 半箸 107-08-02 15:01 107-03-02 15:01 決行 8 呂克桓校長 校長室 1.同意。 ?依譽校相完辦理 9 謝映如技佐 應用外國語言學系 107-03-02 16:02 擲回 者 金: 200 **代爱文堂:1070002034** 条存年程: 20 **秋發日期:107年02月23日** 电子盖袖 **始素日期:107年03月05日** 創稿文堂: 1071201304 \*1071291304\* 臺中市南屯區東興國民小學 函 美丽地址:40848臺中市南屯區大陸時71號 永 养 人: 詩世城 ●格式母:04-28276251 電子都件: someone8210@yahoo.com.tv 受 文 者: 中山醫學大學 普文日期: 中華民間107年02月28日 安文字號: 泉小學字第1070000738號 连 别:普通件 **岩华灵解岩像件或保密期花;** 胎 件: 主旨: 教聘 責屬牙醫學条口腔衛生推廣服務隊辦理口腔衛生室 等,請 査服。 說明: 一、 依據臺中市政府教育局中市教體字第1070009524號函辦 理。 二、為加強正確潔牙觀念及技巧,促進學童口腔健康行為,本 **校將與貴素口衛隊辦理旨揭活動**。 三、時間:107年3月12日(星期一)上午8時至9時20分。 四、油肚:土幼鱼麻香。

正本:中山署寻大寻

|    |                        | 中山縣美                | レ大学 公文:              | 养核济程表           |                 |         |
|----|------------------------|---------------------|----------------------|-----------------|-----------------|---------|
| 肤  | 篆帙名單                   | 代理/加獲               | 蒲槟草位                 | 集收時間            | 核獲時間            | 秋梅      |
| 1  | 線務成文書席<br>新組織收録登<br>紀桌 |                     | 文書廣務組                |                 | 107-02-23 15:02 | 收文      |
| 2  | 林晓吟颤亭黄                 |                     | 牙醫學系                 | 107-02-26 11:24 | 107-02-26 15:04 | 澎湖      |
|    | 活動內容將有知                | 12月1日2月             |                      |                 |                 |         |
|    | 本次活動提出學                | と公使申請:3)<br>教的家中上体制 | 12(一)08:00-12:00 • 摄 | 難口精解除長針         | 的關之會加降          | オ提請     |
|    | 文祥者。                   |                     | HAPLE.               |                 |                 |         |
| 3  | 陳俊呈系主任.                |                     | 牙醫學系                 | 107-02-27 12:10 | 107-02-27 12:10 | 串簽      |
| 同意 |                        |                     |                      |                 |                 |         |
| 4  | 現窗招陪長                  |                     | 口腔聯繫原音               | 107-02-27 12:23 | 107-02-27 12:23 | 串簽      |
| 大學 | 校規定辦理                  |                     |                      | 101 02 21 12123 | 101 02 27 12:25 |         |
| 5  | 陳政宏技士                  |                     | 生活暨就業輔導組             | 107-03-01 13:47 | 107-03-01 13:48 | 串簽      |
|    | 依 鉤長裁示辦理               | ・二、如奉核准             | E請提供公文與名冊,           | 並請學生上網請個        | 最完成請假事宜         | 0       |
| 6  | 楊建洲組長                  |                     | 生活暨就業輔導組             | 107-03-01 17:17 | 107-03-01 17:17 | 串簽      |
|    | DE als list BELZA EL   |                     | 153 24               | 107 03 03 10 15 | 107 03 03 10 15 | 101 101 |
| /  | 局護保学物役                 | Sales La súe -      | 学药斑                  | 107-03-02 10:15 | 107-03-02 10:15 | 中效      |
| 8  | 思 田 時 単 三 以 2          | A EXCLURA .         | 校長宏                  | 107-03-02 12:15 | 107-03-02 12-19 | 忠签      |
| 大學 | 交規定辦理                  |                     |                      |                 |                 |         |
| 9  | 呂克桓校長                  |                     | 校長室                  | 107-03-02 15:10 | 107-03-02 15:10 | 決行      |
| 同1 | R AZCHERCZZNICZER .    |                     |                      |                 |                 |         |
| 10 | 林琬玲辨事员                 |                     | 牙醫學系                 | 107-03-05 10:29 |                 | 撤回      |
|    | 1100-12010-24          |                     | -1 m -1 -54          | 101 00 00 1000  |                 | 1001111 |
|    | 学生 第                   | intel               |                      |                 |                 |         |
| 出周 | 名单: 📷日                 | 9530                | - 瑢                  |                 |                 |         |
| 94 |                        | 10580               | : 哲                  |                 |                 |         |
| 94 |                        | 1 18 0530           | 瑷                    |                 |                 |         |
| 94 | 上項                     | 0530                | · 茶                  |                 |                 |         |
| 94 | : 渝                    | 0530                | 5.1岸                 |                 |                 |         |
| 94 | 低                      | 0530                | - 智                  |                 |                 |         |
| )4 | )形                     | 0530                | · 登                  |                 |                 |         |
| )4 | 揚                      | 0530                | 漆                    |                 |                 |         |
| 94 | . 婷                    | 0530                | · 岑                  |                 |                 |         |
| )5 | 捷                      | 0530                | _ 瑜                  |                 |                 |         |
| )5 | 一                      | 0630                | 1 陽                  |                 |                 |         |

063

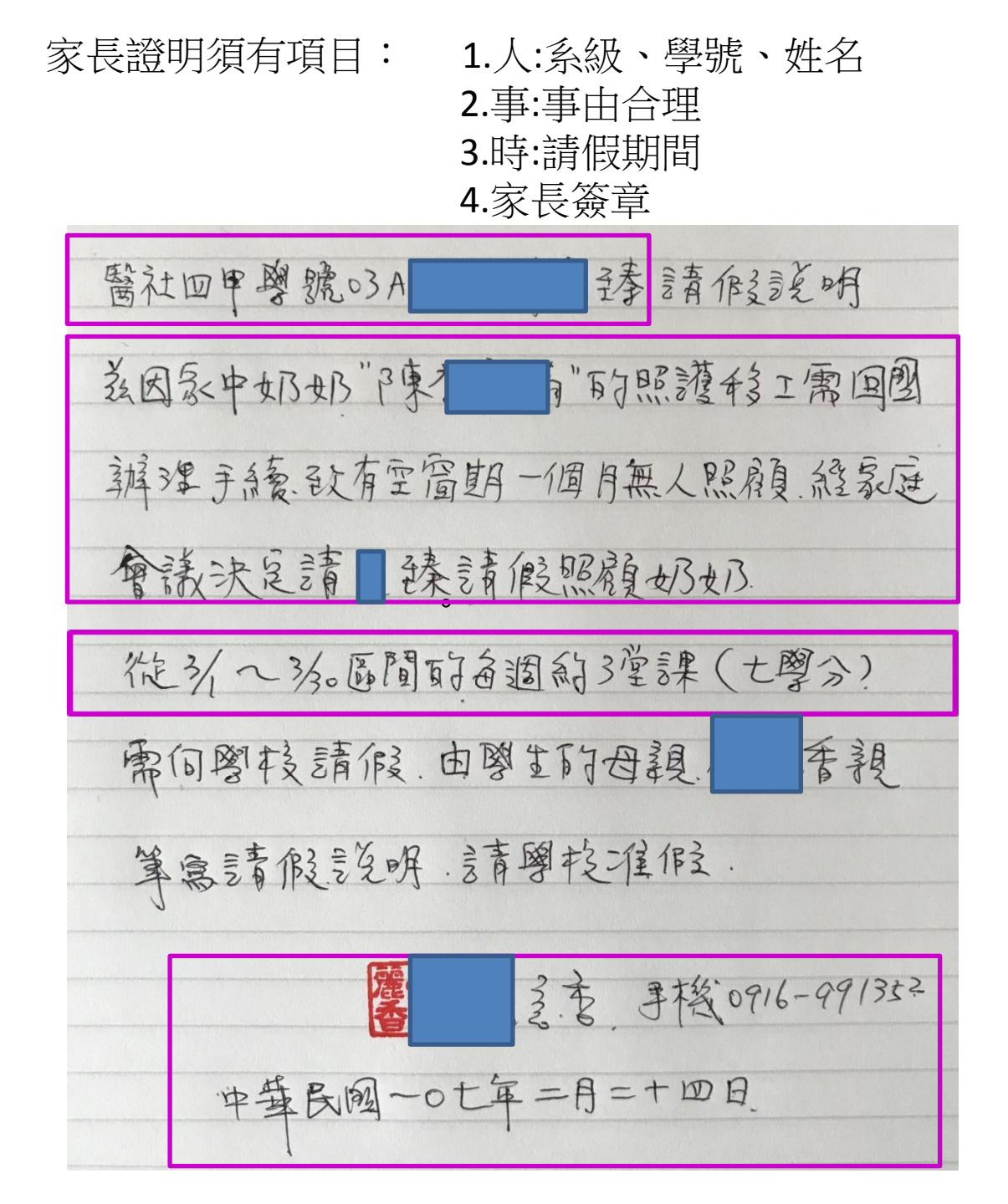